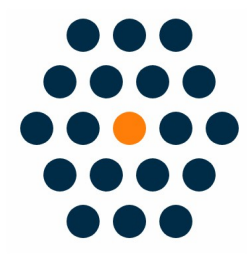

# **QFPay Alipay**

## V1.x for M2

**User Guide** / SunflowerBiz

## **Table of Contents**

- Installation
- Module setting

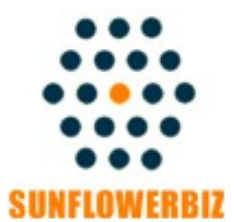

Email: info@sunflowerbiz.com Web: www.sunflowerbiz.com

## Installation:

From your base Magento2 directory -> app -> code (you may have to create this directory), create Sunflowerbiz directory to your app/code directory.

From the base Magento2 directory:

-Upload the contents of 'Qfpayalipay' directory to 'app/code/Sunflowerbiz' directory of your Magento installation

-Enable the module running the following commands on the root of your Magento installation:

bin/magento module:enable Sunflowerbiz\_Qfpayalipay --clear-static-content bin/magento setup:upgrade

\_\_\_\_\_

The following commands should work even in windows with the forward slash swapped for back.

php bin/magento cache:clean php bin/magento setup:upgrade php bin/magento setup:di:compile php bin/magento setup:static-content:deploy

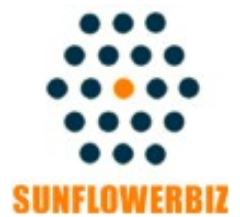

Email: <u>info@sunflowerbiz.com</u> Web: <u>www.sunflowerbiz.com</u>

## Module Setting:

1. Go to Admin Panel, navigate to STORES and click on Configuration.

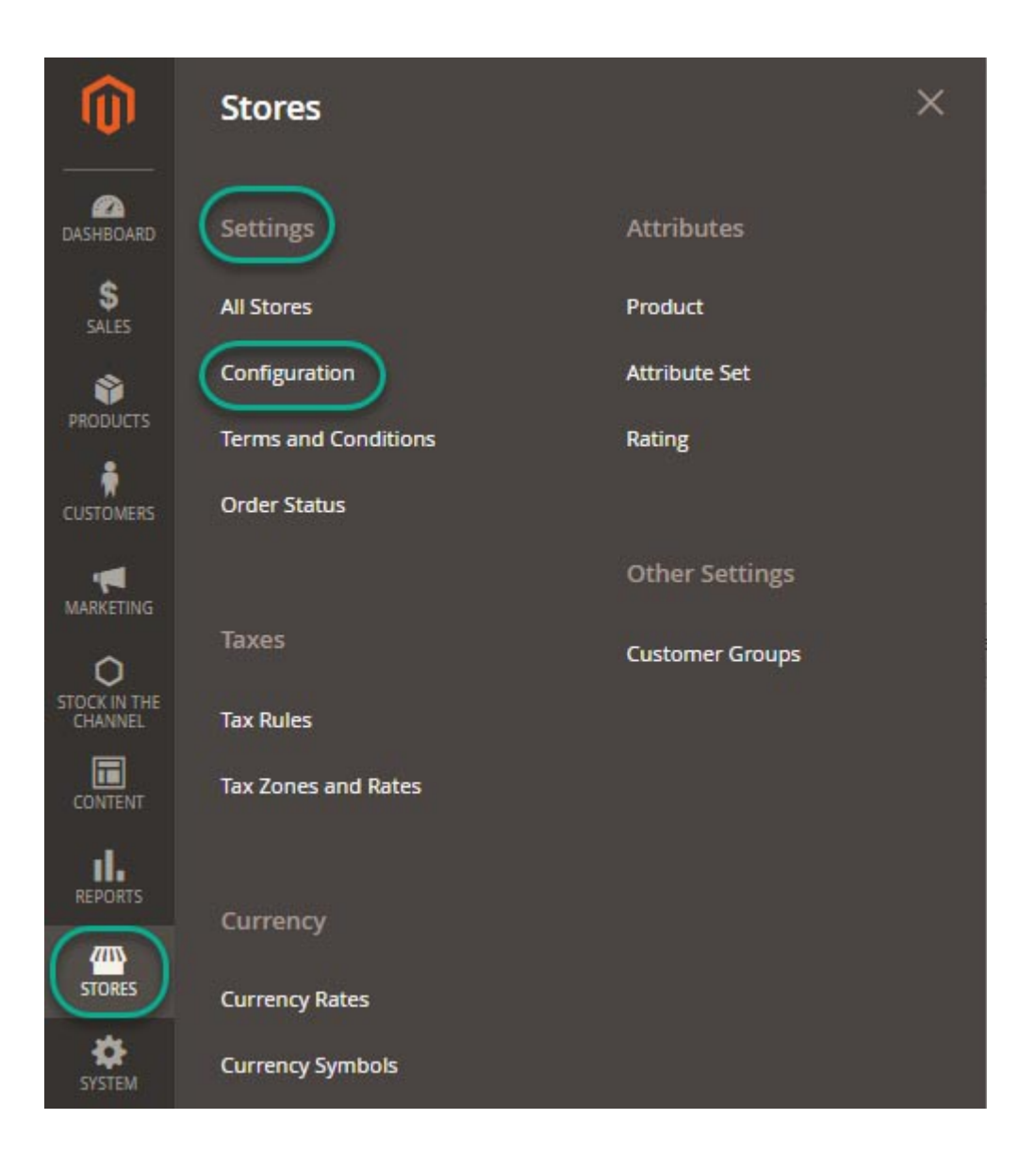

#### 2. Expand SALES and choose Payment Methods in the dropdown.

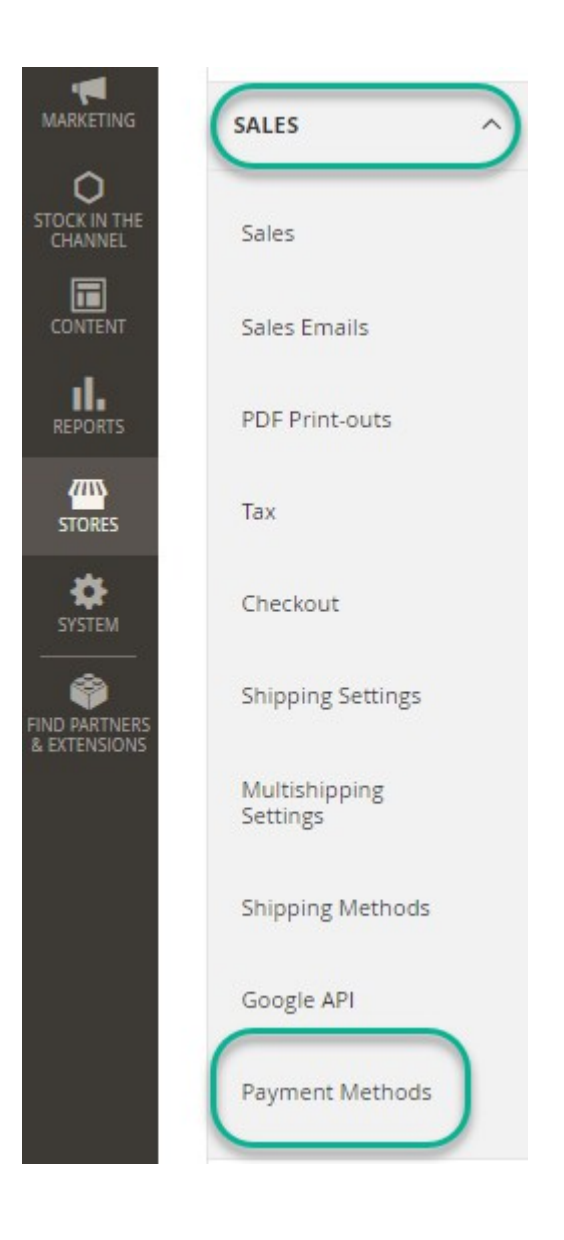

### 3. Set up QFPay Alipay.

1) Expand the **QFPAY Alipay** section to start the configuration.

#### **QFPAY Alipay Payment**

| Enabled<br>[website]               | Yes                                    | • |
|------------------------------------|----------------------------------------|---|
| Title<br>[store view]              | QFPAY Alipay                           |   |
| Merchant ID<br>[website]           | XXXXXXXXXX                             |   |
| APP Code<br>[website]              | xxxxxxxxxxxxxxxxxxxxxxxxx              |   |
| Merchant KEY<br>[website]          | XXXXXXXXXXXXXXXXXXXXXXXXXXXXXXXXXXXXXX |   |
| Pay Type Code for PC<br>[website]  | 801101<br>Default is 801101            |   |
| Pay Type Code for Wap<br>[website] | 801107<br>Default is 801107            |   |

2) Fill out the Merchant **ID**, App **Code**, and **Merchant Key** that QFPay provides for you.

#### 3)Other fields:

- **Pay Type Code/Pay Type Code Wap**: Required field. Please use the default value.
- **Transaction Currency:** Set a transaction currency. If leaving empty, the system will use the currency that customers use to place an order.
- Gateway URL:
- Test mode: <u>https://openapi-test.qfpay.com</u>
- Production mode: https://openapi.qfpay.com
- **Time Zone:** Set a time zone. You can leave it as blank.
- Limit Pay: Not required. You can leave it as blank.
- **Unique device id:** Not required.You can leave it as blank.
- Order status when payment accepted: Set the order status when payment is accepted.
- **Enable log:** After enabling it, all transation data will be recorded in /var/log/Qfpay.log.
- 4) Set Asynchronous Notification address in your QFPay account. Enter <u>https://www.YourDomain.com/qfpayalipay/process/notify/</u>
  Note: You can set one notification address only. If installing more than one QFPay extensions, please select one address to enter.

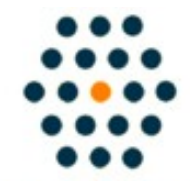

SUNFLOWERBIZ

Email: <u>info@sunflowerbiz.com</u> Web: <u>www.sunflowerbiz.com</u>